The Commonwealth of Kentucky

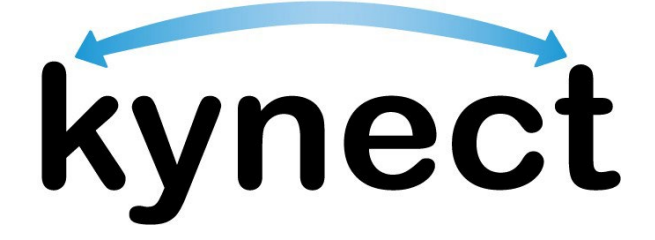

# Quick Reference Guide How to Export Reports

Last Updated: March 1st, 2024

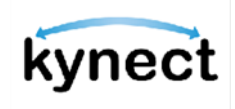

This Quick Reference Guide is designed to help kynectors and Agency Admin users export reports from kynect benefits.

## **Table of Contents**

| Export Reports Overview                                       | 3  |
|---------------------------------------------------------------|----|
| Dashboard                                                     | 3  |
| Cases Requiring Action                                        | 4  |
| Export to Excel from Search below Cases Requiring Action      | 5  |
| Export to Excel from Dashboard                                | 9  |
| Access Reports                                                | 11 |
| Case Activity Tracking Report for kynectors                   | 11 |
| Case Activity Tracking Report for Agency Admin Users          | 12 |
| Generate a Report to Export to Excel (for kynectors)          | 13 |
| Generate a Report to Export to Excel (for Agency Admin Users) | 14 |

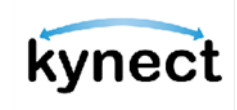

#### **Export Reports Overview**

The Export Report functionality in kynect benefits allows kynectors and Agency Admin users the ability to export cases into Excel. There are three methods to Export to Excel:

- Cases Requiring Action from their Dashboard
- General Case Search Results
- Case Activity Tracking Report from the Reports tab on their Dashboard

#### Dashboard

From their Dashboard, kynectors and Agency Admin users see *Cases Requiring Action* and the Case Search option below *Cases Requiring Action*. From the Dashboard, kynectors and Agency Admin users can also access *Reports*.

| ky                  | nect Dashbo       | ard Programs ~             | Get Local Help Cl             | hild Care Provider Search     | ielp & FAQs                     |                                                              |
|---------------------|-------------------|----------------------------|-------------------------------|-------------------------------|---------------------------------|--------------------------------------------------------------|
| Overview<br>Reports | Profi             | elcom                      | e, NEW.                       | JAY                           |                                 | Europeagent: Insplank(Insplank) > Start Benefits Application |
|                     | Your<br>276       | 1D<br>2                    | Organization<br>NewAssisterOr | Coverage Area<br>rg7897 Allen | Public                          | Program Access<br>Medicaid/APTC/QHP<br>View More             |
|                     | Case<br>Select th | es Requiri                 | ing Action                    | recent 100 cases which req    | uire that action in the near fu | ture.                                                        |
|                     | Case              | RFIs Expiring (2)          | 211                           | Renewals (0)                  | Pending Cases (5)               | Unsubmitted Applications (1)                                 |
|                     | #                 | Case Number                | HoH Name                      | <b>RFI Type</b>               | Earliest RFI Due Date           |                                                              |
|                     | 1                 | 100391846                  | PATRICIA GUS                  | APTC income verification      | 02/28/2024                      | View Case Document Center                                    |
|                     | 2                 | 100393668                  | MELONIE JILLIAN               | US Citizonship                | 02/27/2024                      | View Case Document Center                                    |
|                     | Soar              | <b>ch</b><br>ms Applicable |                               | Export                        | to Excel                        |                                                              |
|                     |                   | Medicaid                   |                               | SNAP/CCAP                     |                                 |                                                              |
|                     | FISCH             | ine                        |                               |                               | Last Nome                       |                                                              |
|                     | 0 •               | ase Number                 |                               |                               | Application Number              |                                                              |
|                     | Social            | Security Number (9 digi    | ts)                           |                               | Date of Birth<br>mm/dd/yyyy     | ä                                                            |
|                     |                   | Search by Primar           | y Applicant                   |                               | Address Line 1                  |                                                              |
|                     | Show              | dvanced Search             |                               | Reset                         | Search                          | Export to Excel                                              |

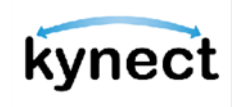

#### **Cases Requiring Action**

On their Dashboard, kynectors and Agency Admin users can export *Cases Requiring Action* that are associated to them to Excel. Users can export cases to Excel based on these four categories: RFIs Expiring, Renewals, Pending Cases, or Unsubmitted Applications. The total number of cases is noted after the category name in parentheses.

|         | benefits | Dashboard   | Programs ~            | Get Local Help Ch   | ild Care Prov | ider Search           | Help & FAQs                  | NEWJAY 8                            |
|---------|----------|-------------|-----------------------|---------------------|---------------|-----------------------|------------------------------|-------------------------------------|
|         |          | No.         |                       |                     |               |                       |                              | Languages: English (English) ~      |
| verview | 1        | W           | elcon                 | ne. NEW             | JAY           |                       |                              |                                     |
| eports  |          |             | lomester              |                     |               |                       |                              | Start Benefits Application          |
|         |          | Profile     | , kynector            |                     |               |                       |                              |                                     |
|         |          | Your I      | D                     | Organization        | 0ro7897       | Coverage Area         | Public                       | Program Access<br>Medicaid/APTC/OHP |
|         |          |             |                       | 1011100000010       | 19.007        |                       |                              | inconcentry in Foy er in            |
|         |          | 2425        | Contraction           | and hard a large    | State L.      | and the second second |                              | View More                           |
|         |          | Call Barris |                       | The state           |               | 1 ET T                |                              |                                     |
|         |          | Select the  | type of case a        | ction to view the m | ost recent i  | 100 cases which       | h require that action in the | near future.                        |
|         |          |             |                       | A.011               |               | ()                    |                              |                                     |
|         |          |             | RFIs Expiring (       | )                   | Renewal       | s (0)                 | Pending Cases (2)            | Unsubmitted Applications (1)        |
|         |          | #           | Application<br>Number | HoH Name            | P             | rogram(s)             | Application Removal Date     |                                     |
|         |          |             |                       |                     |               |                       |                              |                                     |
|         |          | 1           | 601433100             | a2c35000005uU9a     | CC            |                       | 2/8/2024                     | View Dashboard                      |
|         |          | a           | 601433100             | a2c35000008uU9a     | cc            | Export                | 2/8/2024<br>t to Excel       | View Dashboard                      |

**Please note**: Only the top 100 cases requiring action display in the table. If a kynector or Agency Admin user has more than five records, the  $\frac{X}{Y}$  and  $\frac{Y}{Y}$  buttons allow the user the view the next or previous five.

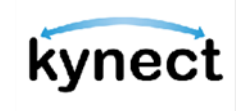

#### Export to Excel from Search below Cases Requiring Action

kynectors and Agency Admin users can also export search results to Excel. Below are the steps to Export to Excel.

1. Under Programs Applicable, select Medicaid or SNAP/CCAP.

| Search                            |                          | *       |
|-----------------------------------|--------------------------|---------|
| Programs Applicable               |                          |         |
| Medicaid SNAP/CCAP                | P                        |         |
| First Name                        | Last Name                |         |
| Case Number                       | Application Number       |         |
| Social Security Number (9 digits) | Date of Birth            |         |
|                                   | mm/dd/yyyy               | <b></b> |
| Search by Primary Applicant       | Address Line 1           |         |
| Show Advanced Search              | eset Search Export to Ex | cel ?   |

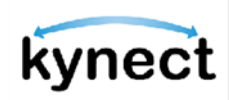

- 2. If desired, enter additional information applicable for the search:
  - a. For Medicaid:
    - i. Enter First Name.
    - ii. Enter Last Name.
    - iii. Select Case Number or Application Number radio button.
    - iv. Enter Case Number or Application Number.
    - v. Enter Social Security Number.
    - vi. Enter **Date of Birth** or click the calendar icon and select the **Date of Birth**.
    - vii. Select Search by Primary Applicant (Agency Admin users only).
    - viii. Enter Address Line 1.

| Search                            |          |                    |                 |
|-----------------------------------|----------|--------------------|-----------------|
| Programs Applicable Medicaid SN   | IAP/CCAP |                    |                 |
| First Name                        |          | Last Name          |                 |
| Case Number                       |          | Application Number |                 |
| Social Security Number (9 digits) |          | Date of Birth      |                 |
|                                   |          | mm/dd/yyyy         | Ê               |
| Address Line 1                    |          |                    |                 |
|                                   |          |                    |                 |
|                                   |          |                    |                 |
| Show Advanced Search              | Reset    | Search             | Export to Excel |

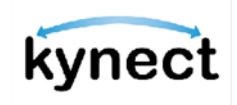

- b. For SNAP/CCAP:
  - i. Enter **First Name**.
  - ii. Enter Middle Initial (M.I.).
  - iii. Enter Last Name.
  - iv. Select **Suffix**.
  - v. Enter **Date of Birth** or click the calendar icon and select the **Date of Birth**.
  - vi. Select Sex.
  - vii. Select Case Number or Application Number radio button.
  - viii. Enter Case Number or Application Number.
  - ix. Enter Social Security Number.
  - x. Enter **Address Line 1**.

**Please note**: In order to use the search function, user must enter the First Name, Last Name, Date of Birth, and one of the following fields: Case Number, Application Number, or Social Security Number.

| Search                            |         |                       |                 |
|-----------------------------------|---------|-----------------------|-----------------|
| Programs Applicable               |         |                       |                 |
| Medicala                          | AP/CCAP |                       |                 |
| First Name                        |         | Middle Initial (M.I.) |                 |
|                                   |         |                       |                 |
| Last Name                         |         | Suffix                |                 |
|                                   |         | Select 🛇              |                 |
| Date of Birth                     |         | Sex                   |                 |
| mm/dd/yyyy                        | 曲       | Select 😔              |                 |
| Case Number                       |         | Application Number    |                 |
|                                   |         |                       |                 |
| Social Security Number (9 digits) |         | Address Line 1        |                 |
|                                   |         |                       |                 |
|                                   |         |                       |                 |
|                                   |         |                       |                 |
| Show Advanced Search              | Reset   | Search                | Export to Excel |

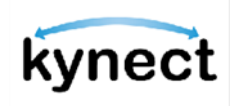

#### 3. Click Search.

#### 4. Click **Export to Excel**.

| Search                            |           |                       |         |                 |
|-----------------------------------|-----------|-----------------------|---------|-----------------|
| Programs Applicable               |           |                       |         |                 |
| Medicaid                          | SNAP/CCAP |                       |         |                 |
| First Name                        |           | Middle Initial (M.I.) |         |                 |
|                                   |           |                       |         |                 |
| Last Name                         |           | Suffix                |         |                 |
|                                   |           | Select                | $\odot$ |                 |
| Date of Birth                     |           | Sex                   |         |                 |
| mm/dd/yyyy                        | ▦         | Select                | $\odot$ |                 |
| Case Number                       |           | Application Nu        | umber   |                 |
|                                   |           |                       |         |                 |
| Social Security Number (9 digits) |           | Address Line 1        |         |                 |
|                                   |           |                       |         |                 |
|                                   |           |                       |         |                 |
| Show Advanced Search              | Reset     | Searc                 | ch      | Export to Excel |

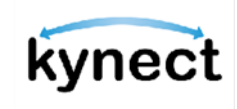

#### Export to Excel from Dashboard

kynectors and Agency Admin users can easily export *Cases Requiring Action* to Excel as a CSV file type.

Below are the steps to **Export to Excel**.

- 1. Scroll down to the *Cases Requiring Action* section of the kynector or Agency Admin dashboard.
- 2. Click the **RFISs Expiring** tab at the top of the header column. The kynector or Agency Admin users see the *Case Number*, the *HoH Name*, the *RFI Type*, and the *Earliest RFI Due Date*.

| ases | s Requiring Action | n         |                        |                       |                              |
|------|--------------------|-----------|------------------------|-----------------------|------------------------------|
|      | RFIs Expiring (2)  |           | Renewals (0)           | Pending Cases (2)     | Unsubmitted Applications (1) |
| "    | Case Number        | HoH Name  | RFIType                | Earliest RFI Due Date |                              |
| 1    | 100086460          | DUFF GOLD | Multiple               | 08/19/2023            | View Case Document Center    |
| 2    | 100086460          | DUFF GOLD | Residency Verification | 08/23/2023            | View Case Document Center    |

3. Click the **Renewals** tab at the top of the header column to view details for SNAP and Medicaid and QHP cases which are eligible for renewal within the next 30 days and for which the renewal has not yet been initiated. The kynector or Agency Admin users see the *Case Number*, *HoH Name*, *Program(s)*, and *Earliest Renewal Due Date*.

| ase    | s Requirir        | ng Action            |                             |                                    |                              |
|--------|-------------------|----------------------|-----------------------------|------------------------------------|------------------------------|
| ct the | Requiring Action  | n to view the most n | ecent IOU cases which requi | re that action in the hear future. |                              |
|        | RFIs Expiring (0) |                      | Renewals (2)                | Pending Cases (2)                  | Unsubmitted Applications (1) |
| #      | Case Number       | HoH Name             | Program(s)                  | Earliest Renewal Due Date          |                              |
| 1      | 100086462         | DUFF GOLD            | Medicaid/KCHIP/APTC         | 08/19/2023                         | View Case Dashboard          |
| 2      | 100088460         | DUFF GOLD            | Medicoid/KCHIP/APTC         | 11/28/2023                         | View Case Dashboard          |
|        |                   |                      | Expor                       | t to Excel                         |                              |

4. Select the **Pending Cases** tab at the top of the header column to view details for cases

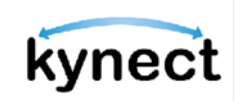

that have moved into a Pending Verification, Pending Review, Pending Plan Selection, or Pending Interview status within the last 30 days. The kynector or Agency Admin users see the *Case Number*, *HoH Name*, and *Status*.

| ases F | Requiring Action  |                |                        |                              |
|--------|-------------------|----------------|------------------------|------------------------------|
| 9      | RFIs Expiring (0) | Renewals (0)   | Pending Cases (2)      | Unsubmitted Applications (1) |
| *      | Case Number       | HoH Name       | Status                 |                              |
|        | 100394164         | GERRY BRADFORD | Pending Plan Selection | View Benefits Page           |
| 2      | 100394198         | TITUS MATA     | Pending Plan Selection | View Benefits Page           |

- 5. Select the **Unsubmitted Applications** tab at the top of the header column to view unsubmitted applications associated to them. The kynector or Agency Admin users see the *Application Number, HoH Name, Program(s),* and *Application Withdraw Date.*
- 6. Click the **Export to Excel** button to export the first 100 results on the tab.

| 86 | es Requiring A        | ction           |              |                          |                              |
|----|-----------------------|-----------------|--------------|--------------------------|------------------------------|
|    | RFIs Expiring (       | 0)              | Renewals (0) | Pending Cases (2)        | Unsubmitted Applications (1) |
| ŧ  | Application<br>Number | HoH Name        | Program(s)   | Application Removal Date |                              |
|    | 601433100             | a2c3S000006uU9a | сс           | 2/8/2024                 | View Dashboard               |

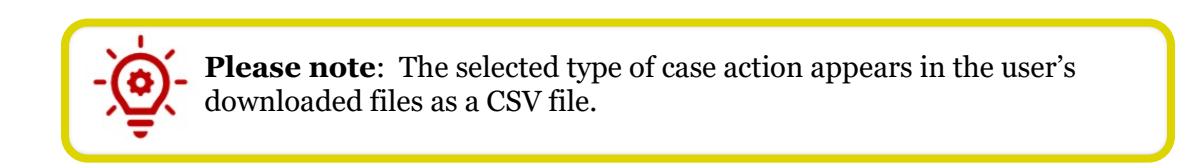

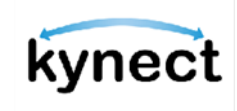

#### **Access Reports**

To access reports, click **Reports** from the Dashboard.

| verview |                  | Welcor                                                          | ne, NEWJ                                              | YAY                                                  |                                               |                                           |
|---------|------------------|-----------------------------------------------------------------|-------------------------------------------------------|------------------------------------------------------|-----------------------------------------------|-------------------------------------------|
| oports  |                  | rofile: kynector                                                |                                                       |                                                      |                                               | Start Bonofits Application                |
|         |                  | Your ID<br>2762                                                 | Organization<br>NewAssisterOrg7                       | Coverage Area<br>7897 Allen                          | Public                                        | Program Access<br>Medicaid/APTC/QHP       |
|         |                  |                                                                 |                                                       |                                                      |                                               | View.More                                 |
|         | Co               | ases Requ                                                       | uiring Action                                         | recent 100 cases whial                               | n require that action in the ne               | nor future.                               |
|         | Series<br>Series | ASSES REQU<br>Cases Reque<br>Cases Requiring /<br>RFIS Expiring | Liring Action<br>action to view the most of<br>Action | recent 100 cases which<br>Renewals (0)               | require that action in the ne                 | nar future<br>Unsubmitted Applications () |
|         | Cr               | Cases Requiring /<br>RFIS Expiring<br># Application<br>Number   | Action<br>(0) R<br>Hot Nome                           | recent 100 cases which<br>Renewals (o)<br>Program(s) | Pending Cases (2)<br>Application Remeval Date | or future.                                |

### Case Activity Tracking Report for kynectors

On the *Reports* page, kynectors see the *Case Activity Tracking Report*, where they can select the date range and activity type(s) to produce a case activity tracking report of their current caseload.

|          | kynect | Dashboard                                                                                                    | Programs ~       | Get Local Help | Child Care Provider | Search He | sip & FAQs | 2             | ANDREW 8            |
|----------|--------|----------------------------------------------------------------------------------------------------|------------------|----------------|---------------------|-----------|------------|---------------|---------------------|
|          |        |                                                                                                    |                  |                |                     |           |            | Languages:    | English (English) 🗸 |
| Overview |        | Rep                                                                                                    | orts             |                |                     |           |            |               |                     |
| корогта  | 1      | Case Activity Tracking Report<br>Select the desired date range and activity types to produce a case activity tracking report of your<br>current caseload. |                  |                |                     |           |            |               |                     |
|          |        | Date Ro                                                                                                    | ange<br>(dd/yyyy | i              | — mm/dd             | /уууу     | i          |               |                     |
|          |        | Activit                                                                                                    | у Туре           |                |                     |           |            |               |                     |
|          |        |                                                                                                    | Report a C       | hange          |                     |           |            |               |                     |
|          |        |                                                                                                    | Renewal          |                |                     |           |            |               |                     |
|          |        |                                                                                                    | Intake           |                |                     |           |            |               |                     |
|          |        |                                                                                                    |                  |                |                     | -         |            |               |                     |
|          |        |                                                                                                    | Rese             | t Filter       |                     |           |            | Export to Exc | el                  |

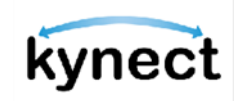

#### Case Activity Tracking Report for Agency Admin Users

On the Reports page, Agency Admin users see the *Case Activity Tracking Report*, where they can enter the kynector's name, select the date range, and select the activity type(s) to produce a case activity tracking report for the kynector.

| N | Reports                                                                                                    |  |  |  |  |  |  |  |  |
|---|----------------------------------------------------------------------------------------------------|--|--|--|--|--|--|--|--|
|   | Case Activity Tracking Report<br>Select the desired organization individual, date range, and activity types to produce a case activity<br>tracking report of your current organization. |  |  |  |  |  |  |  |  |
|   | Organization Individual                                                                                                    |  |  |  |  |  |  |  |  |
|   | Start typing kynector name                                                                                                    |  |  |  |  |  |  |  |  |
|   | mm/dd/yyyy 🗃 — mm/dd/yyyy                                                                                                    |  |  |  |  |  |  |  |  |
|   | Activity Τγρο                                                                                                    |  |  |  |  |  |  |  |  |
|   | Report a Change                                                                                                    |  |  |  |  |  |  |  |  |
|   | Renewal                                                                                                    |  |  |  |  |  |  |  |  |
|   | Intake                                                                                                    |  |  |  |  |  |  |  |  |
|   |                                                                                                    |  |  |  |  |  |  |  |  |
|   |                                                                                                    |  |  |  |  |  |  |  |  |

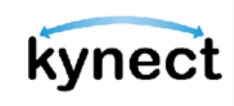

### Generate a Report to Export to Excel (for kynectors)

Below are the steps for kynectors to generate a report to export to Excel.

- 1. Under Date Range,
  - a. Enter the **Start Date** or click the calendar icon and select a **Start Date**.
  - b. Enter the **End Date** or click the calendar icon and select an **End Date**.

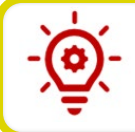

**Please note**: The report can only pull data from 60 days back to the current date.

2. Under Activity Type, select one or more options: Report a Change, Renewal, or Intake.

3. Click **Export to Excel**.

| kynect   | Deathaoard Programs - GetLocalHelp ChildCareProviderSearch Help£FAQe 😨 ANDEEN 🧕                                                                           |  |  |  |  |  |
|----------|----------------------------------------------------------------------------------------------------|--|--|--|--|--|
| Overview | tengungen: system(system) ~<br>Reports                                                                                                    |  |  |  |  |  |
|          | Case Activity Tracking Report<br>Select the desired date range and activity types to produce a case activity tracking report of your<br>current caseload. |  |  |  |  |  |
|          | Date Range       mm/dd/yyyy       mm/dd/yyyy                                                                                                    |  |  |  |  |  |
|          | Activity Type Report a Change                                                                                                    |  |  |  |  |  |
|          | Renewal                                                                                                    |  |  |  |  |  |
|          | Intoke                                                                                                    |  |  |  |  |  |
|          | Reset Filter Export to Excel                                                                                                    |  |  |  |  |  |

**Please note**: Click **Reset Filter** to clear the selections. The spreadsheet includes the following columns: Date, Organization, Case Number, Individual Name, and Activity Type.

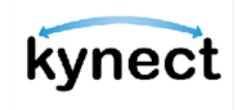

#### Generate a Report to Export to Excel (for Agency Admin Users)

Below are the steps for Agency Admin users to generate a report to export to Excel.

- 1. Under Date Range,
  - a. Enter the **Start Date** or click the calendar icon and select a **Start Date**.
  - b. Enter the **End Date** or click the calendar icon and select an **End Date**.

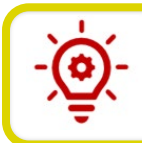

**Please note**: The report can only pull data from 60 days back to the current date.

- 2. Under Activity Type, select one or more options: Report a Change, Renewal, or Intake.
- 3. Click **Export to Excel**.

| kynect              | Danbberrit Programs - Ont Local Holp Child Care Provider Search Holp EFADs S ALDESS ()                                                                                                    |  |  |  |  |  |
|---------------------|----------------------------------------------------------------------------------------------------|--|--|--|--|--|
| Overview<br>Reports | Reports                                                                                                    |  |  |  |  |  |
|                     | Case Activity Tracking Report Select the desired organization individual, date range, and activity types to produce a case activity tracking report of your current organization. Organization individual Stort typing kynector nome |  |  |  |  |  |
|                     | Activity Type                                                                                                    |  |  |  |  |  |
|                     | Report a Change Renewal                                                                                                    |  |  |  |  |  |
|                     |                                                                                                    |  |  |  |  |  |
|                     | Reset Filter                                                                                                    |  |  |  |  |  |

**Please note**: Click **Reset Filter** to clear the selections. The spreadsheet includes the following columns: Date, Organization, Case Number, Individual Name, Activity Type, and kynector Name.